# Long Range Bi-spectrum Thermal Camera

# **User Manual**

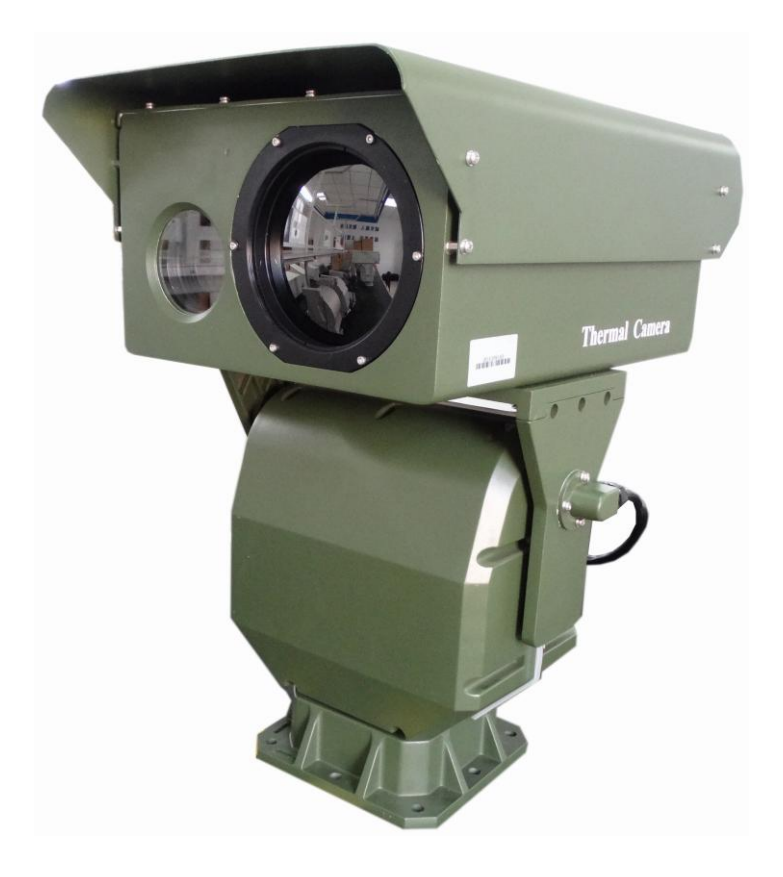

### 2014-11

Version: V1.1

Thank you for purchasing our thermal camera. Please read this manual carefully before using. This camera's technical specifications, operational methods and precautions are all included in this manual.

If you need any other information not included in this manual, please feel free to contact us.

The company reserves the right to modify this manual without prior notification.

#### **Precaution of potential dangers!**

1, Please read this manual carefully before installation.

2, Please note the warning notices on the camera and in this manual.

3, Please apply exactly the power supply and voltage listed in this manual.

4, For safety and camera's proper functioning, please don't power on the camera while connecting cables.

5, Please ensure the intactness of the power line in case of injury and damage.

6, Please install anti-lighting device in case of thunderstruck.

7, Please mount this camera on a secure platform or bracket in case of injury.

8, Please clear all objects near the camera to prevent it from being damaged while rotating.

9, Unauthorized dismantling of this camera may incur injury or damage, so please contact us directly for any malfunction matters.

10, In order to protect the lens from being stained or scratched, please don't touch it.

11, Cable between power adaptor and camera shall not exceed 5 meters.

### Caution

1, For ensuring camera's proper functioning, please don't cover camera front.

2, Protect the camera from direct sunlight to ensure the detector not being damaged.

3, In case of water leakage, please don't use organic solvent to clean camera's housing.

4, Please wait for another 30s before restarting camera.

# Warning Mark

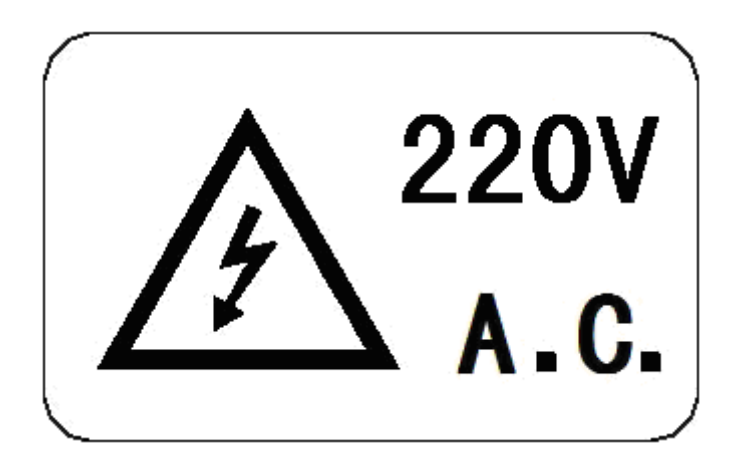

Potential Danger to Human Health

# Contents

| Chapter 1                          | Camera Introduction               | 6  |  |  |  |
|------------------------------------|-----------------------------------|----|--|--|--|
| 1. Overview                        | 1. Overview                       |    |  |  |  |
| 2. Technica                        | l specifications                  | 6  |  |  |  |
| Chapter 2                          | Appearance and Interface          | 8  |  |  |  |
| 1. Appeara                         | nce                               | 8  |  |  |  |
| 2. Dimensio                        | on(mm for unspecified unit)       | 10 |  |  |  |
| 3. Connecto                        | or                                | 12 |  |  |  |
| Chapter 3                          | Camera Installation               | 14 |  |  |  |
| 1. Protocol,                       | , Baud rate and address setting   | 14 |  |  |  |
| 2. Camera I                        | Installation and Cable Connection | 17 |  |  |  |
| 3. Common                          | operation                         | 18 |  |  |  |
| 4. Common                          | n Faults                          | 21 |  |  |  |
| Chapter 4                          | Network Set and Access            | 22 |  |  |  |
| 1. By client                       | t access                          | 22 |  |  |  |
| 2. User Registration               |                                   |    |  |  |  |
| Chapter 5 Warranty and After sales |                                   |    |  |  |  |

# **Chapter 1** Camera Introduction

### 1. Overview

As a surveillance camera specially designed for 24-hour real time surveillance, TVC4515-2030-S Bi-spectrum Long Range Thermal Camera is capable of detecting targets, either human or vehicle, beyond 10000m. The camera employs 300m lens for daytime surveillance which enables it to cover wide surveillance area and obtain clear image in remote areas. For night surveillance, the camera adopts the 5<sup>th</sup> generation uncooled infrared detector.

### 2. Technical specifications

|                 |              |                                                                                                    | Human       | Vehicle     |  |  |
|-----------------|--------------|----------------------------------------------------------------------------------------------------|-------------|-------------|--|--|
|                 |              | Target                                                                                                    | (1.8m×0.5m) | (2.3m×2.3m) |  |  |
|                 |              | Detection                                                                                                    | 4800m       | 13000m      |  |  |
| Detection       |              | Identification                                                                                                    | 1300m       | 3400m       |  |  |
|                 |              | Note: detection range varies depending on different<br>environmental conditions, operational experience and<br>displaying medium. The abovementioned detection range is<br>acquired when atmospheric attenuation coefficient is<br>0.15km-1km. |             |             |  |  |
|                 | Sensor       | 1/3 ´, 2 mega pixels, auto color to B/W                                                                                                    |             |             |  |  |
|                 | Lens         | 12-320mm                                                                                                    |             |             |  |  |
|                 | Lens control | Motorized zoom and focus, auto iris                                                                                                    |             |             |  |  |
| CCD             | Color        | ICR optical filter                                                                                                    |             |             |  |  |
|                 | Resolution   | 1920X1080                                                                                                    |             |             |  |  |
|                 | Illumination | Auto color to B/W at 0.01lux                                                                                                    |             |             |  |  |
|                 | Denoise      | 3 level DNR                                                                                                    |             |             |  |  |
|                 | Sensor       | 5th generation UFPA                                                                                                    |             |             |  |  |
| Resolution      |              | 336X256                                                                                                    |             |             |  |  |
| Spectral 8-14um |              |                                                                                                    |             |             |  |  |
| Thermal         | response     |                                                                                                    |             |             |  |  |
| Thermal         | NETD         | 50mK@F1.0, 300K                                                                                                    |             |             |  |  |

|           | Lens             | 31-155mm continuous zoom                        |
|-----------|------------------|-------------------------------------------------|
|           | FOV(HON.)        | 10.4 °*7.8 °-2.1 °*1.6 °                        |
|           | Lens control     | Motorized zoom and focus                        |
|           | Starting speed   | Less than 4 seconds                             |
|           | Digital zoom     | 2×                                              |
|           | Image            | SDE                                             |
|           | enhancement      | SDE                                             |
|           | Color mode       | Hot black, hot white and color                  |
|           | Brightness/contr | 32 levels, AGC                                  |
|           | ast              |                                                 |
|           | Video            | PAL, CCIR                                       |
|           | Material         | Aluminum alloy                                  |
|           | Structure        | Double window                                   |
| Housing   | Window glass     | 4mm pyroceram                                   |
|           | Coating          | Army green                                      |
|           | Connector        | Aviation waterproof connector                   |
|           | Load duty        | 50kg max.                                       |
|           | Pan tilt         | Pan: 0-360 ° continuous; Tilt: +20 °~-90 °      |
|           | Speed            | Pan: 60 %S; tilt: 30 %S                         |
| DT        | Decoder          | Built-in                                        |
| P1        | Preset           | 200                                             |
|           | Patrol           | 8                                               |
|           | Protocol         | Pelco-P, Pelco-D;                               |
|           |                  | Baud rate: 2400, 4800, 9600, 19200              |
|           | Control and      | 1*BNC, 1*RJ45                                   |
|           | video            |                                                 |
|           | Communication    | RS485, PELCO-D/P,                               |
| Interface |                  | baud rate: 2400, 4800, 9600, 19200              |
|           | Power supply     | AC24V±10%, 50Hz, AC220V->AC24V power box        |
|           | IP               | IP: 192.168.1.64, Port: 8000, User name: admin, |
|           |                  | Password: 12345                                 |
| Environm  | Operating temp.  | -25°C∼+55°C                                     |
| ental     | Storage          | -40°C∼+65°C                                     |
| parameter | Anti-shock       | 150m/s2 11ms                                    |
| S         | Anti-corrosion   | PH:6.5~7.2, 48 hours continuous spraying        |
|           | Power supply     | AC24V±10%                                       |
| Others    | Power            | <60W                                            |
| Culois    | consumption      |                                                 |
|           | Weight           | 40kg(PT included)                               |

# **Chapter 2** Appearance and Interface

# 1. Appearance

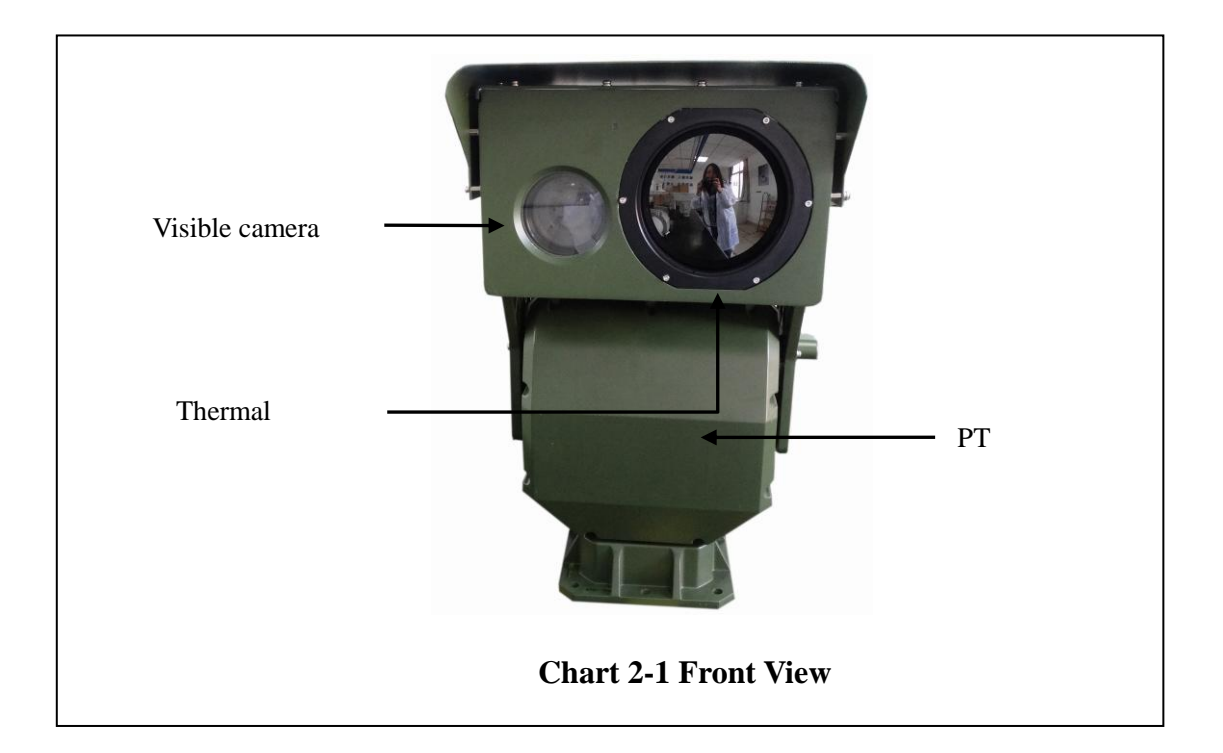

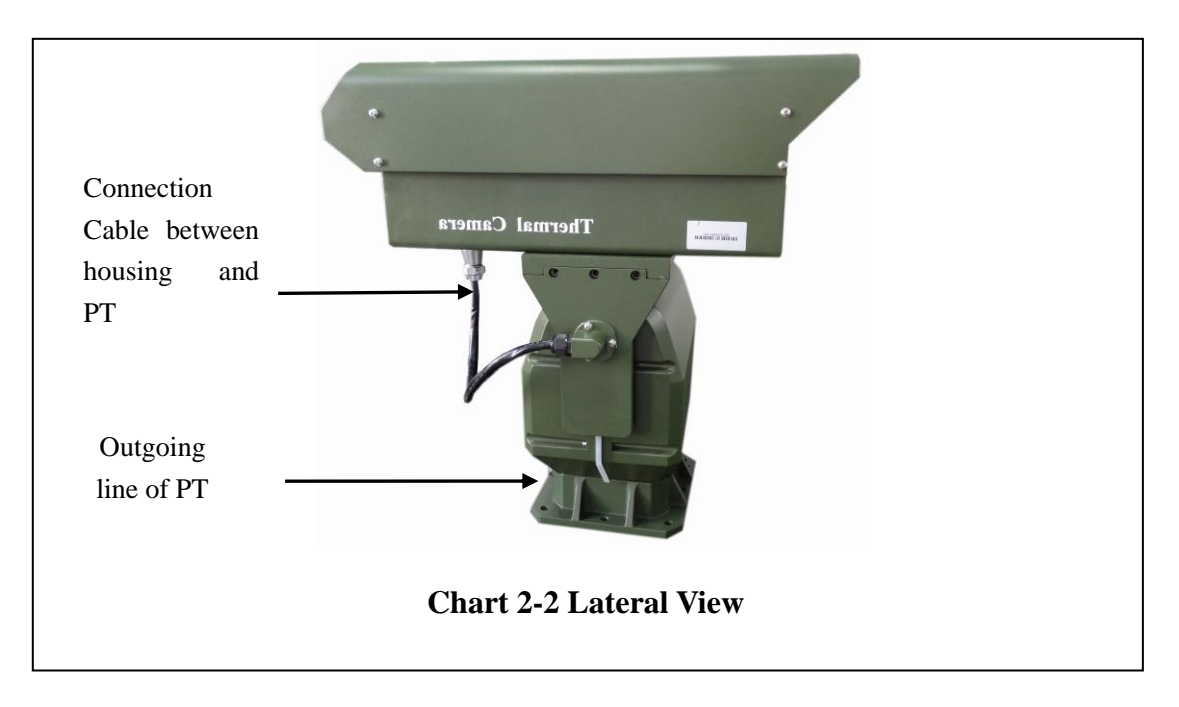

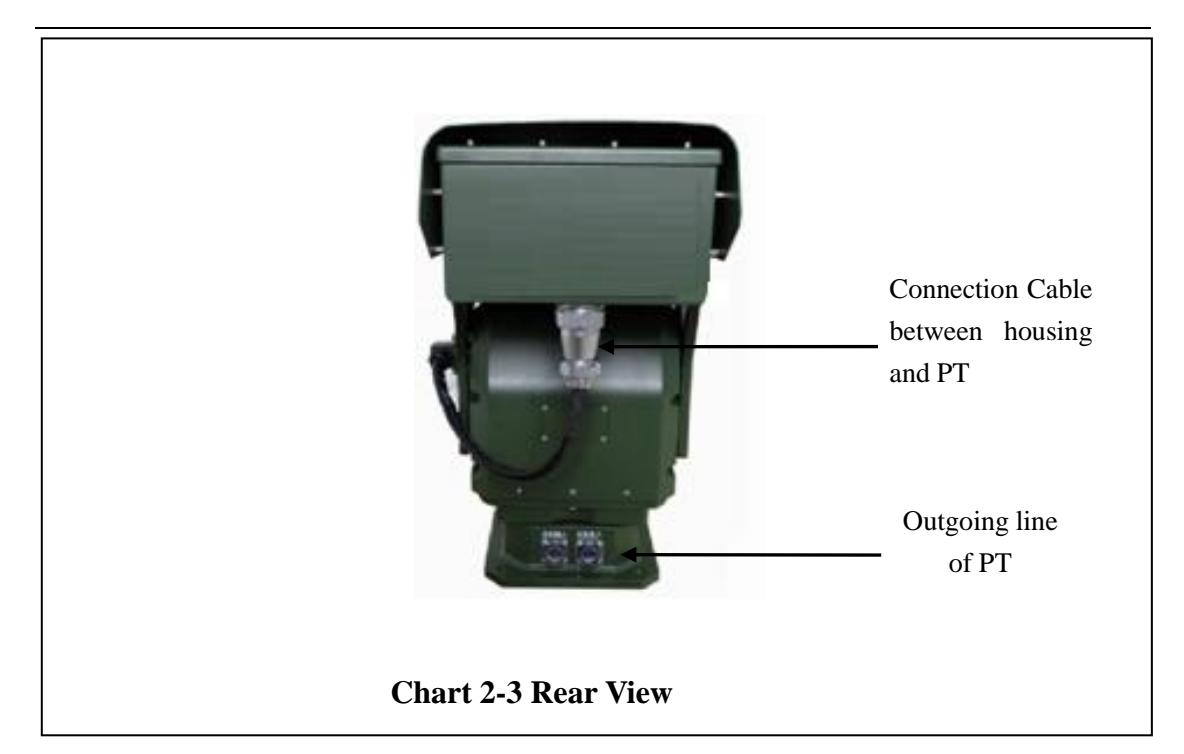

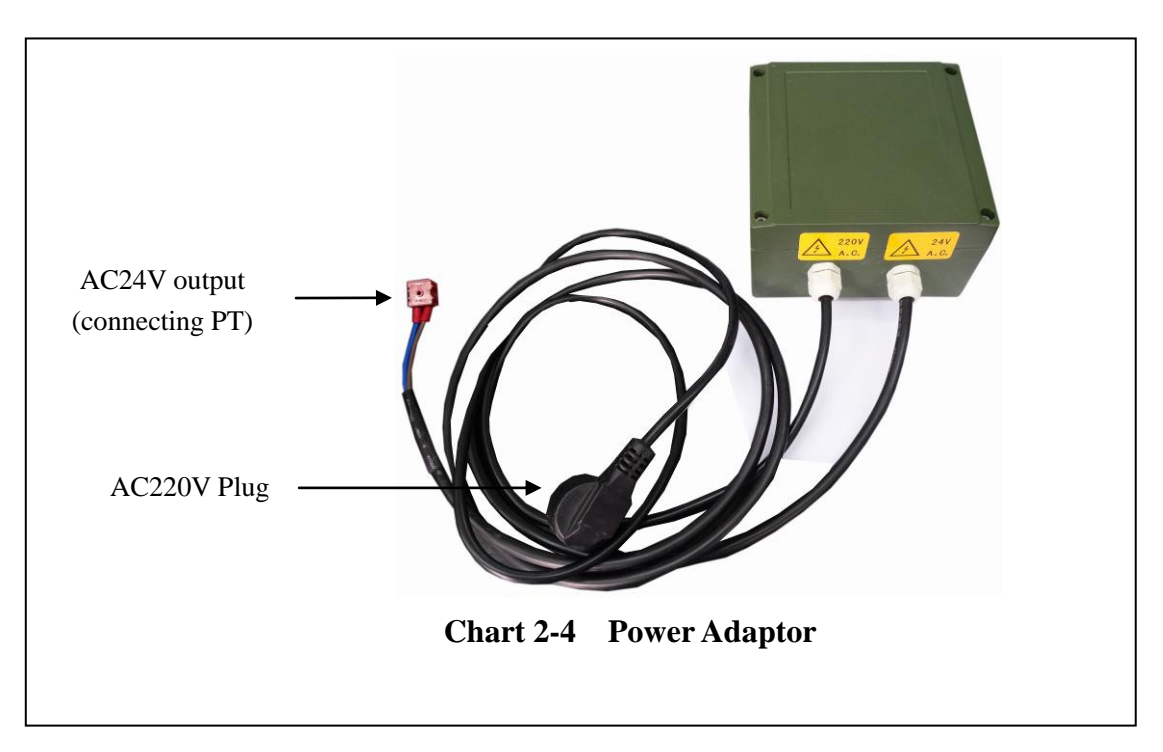

# **2.** Dimension(mm for unspecified unit)

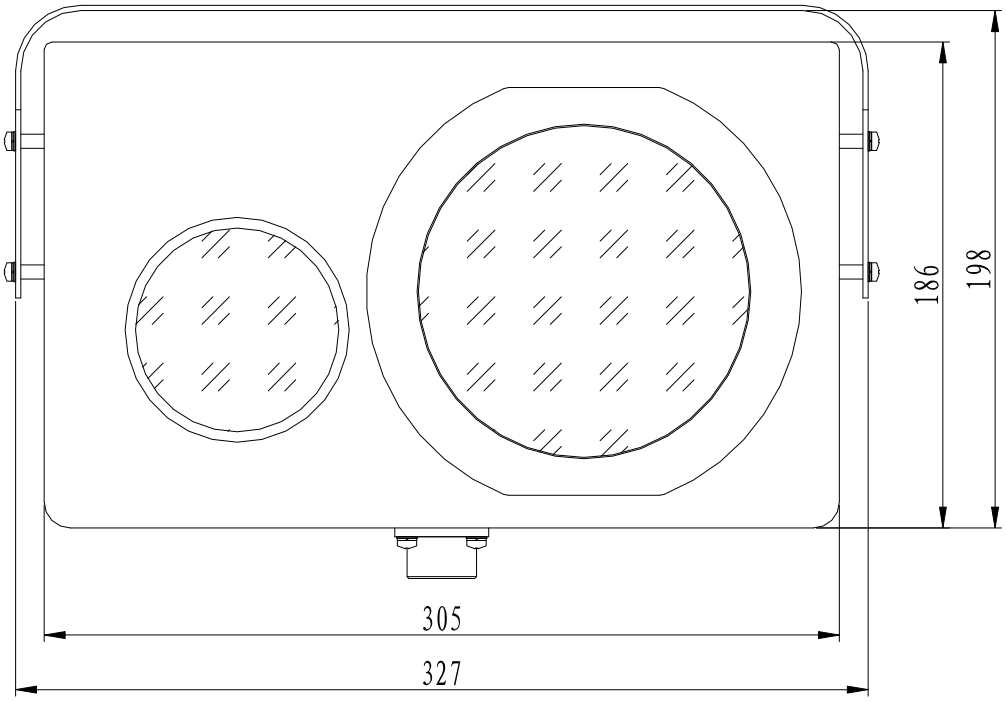

Chart 2-5 Front View of Camera

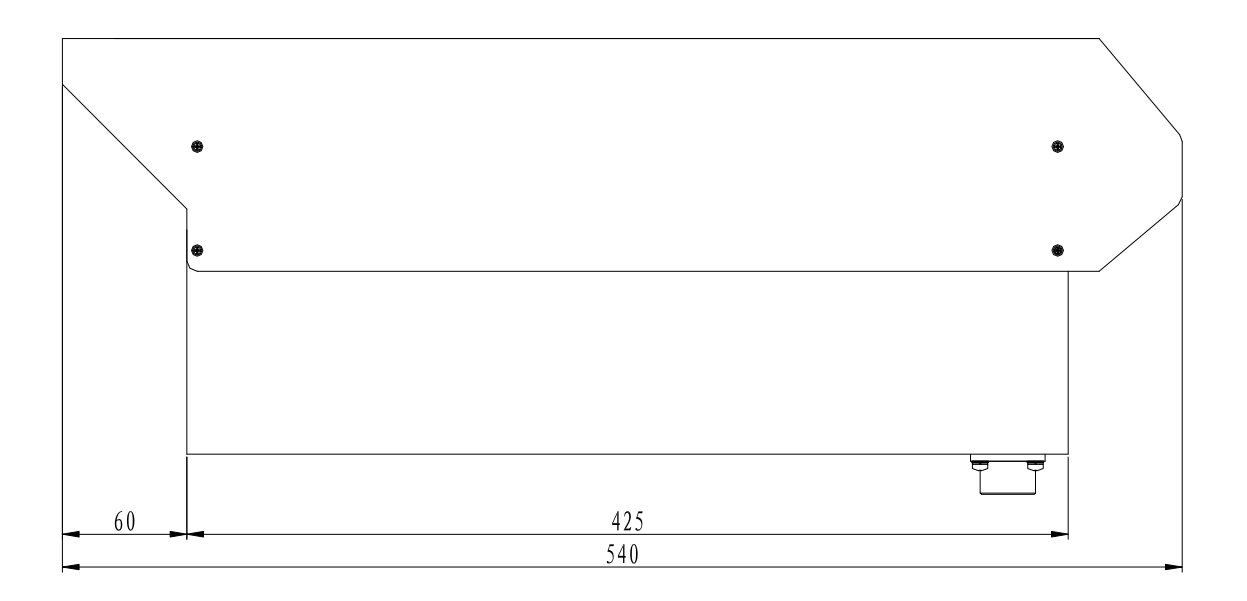

Chart 2-6 Lateral View of Camera

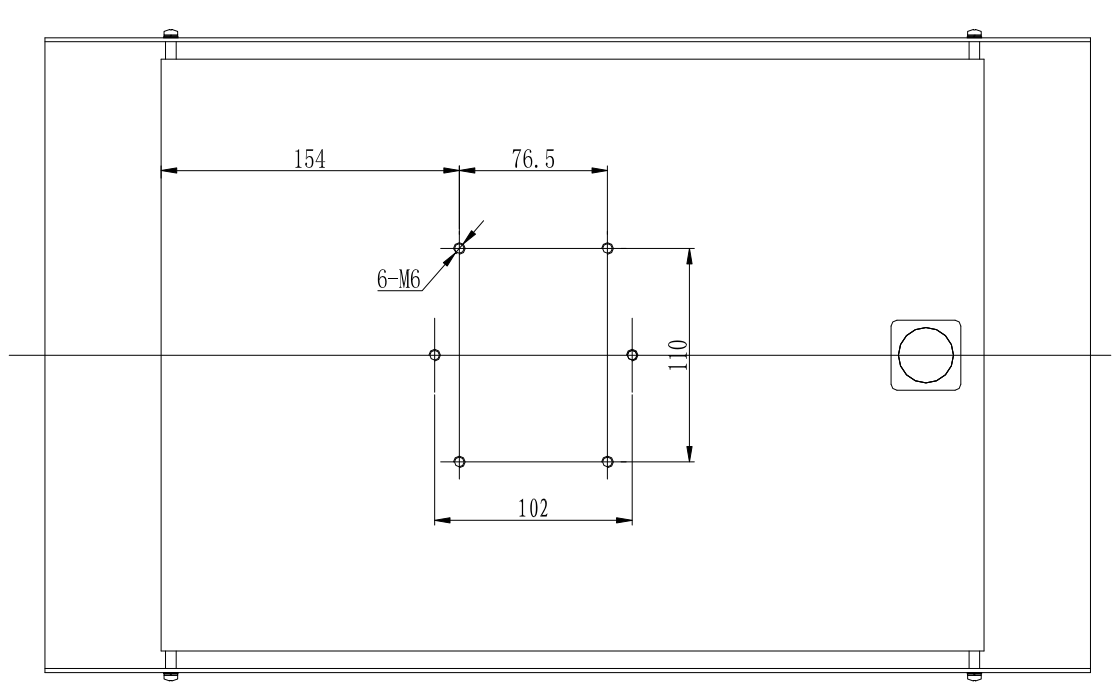

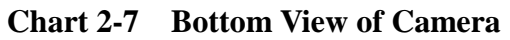

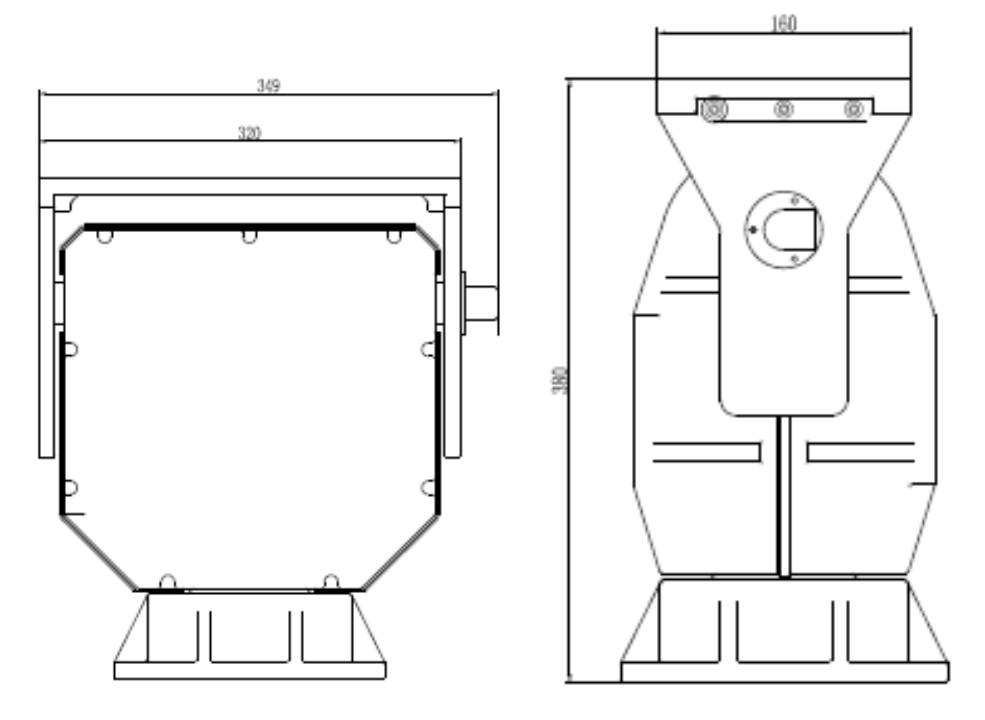

Chart 2-8 Front and Lateral View of PT

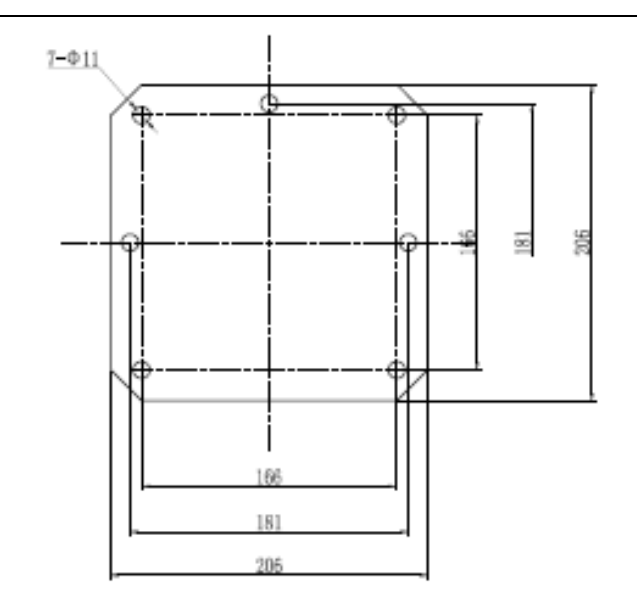

Chart 2-9 Mounting Hole at the Bottom

### **3.** Connector

The connector employs waterproof connector with 26 cores, please refer to the following for specifics:

| Pin No.    | 1           | 2          | 3       | 4        | 5          | 6          |
|------------|-------------|------------|---------|----------|------------|------------|
| Pin        | Blue COM    | Brown      | Orange  |          |            |            |
| definition |             | Zoom       | Focus   |          |            |            |
| Pin No.    | 7           | 8          | 9       | 10       | 11         | 12         |
| Pin        | Pink 3.3V+  | Light Blue | White Z | Purple F | Grey K2    | Grey K2    |
| definition |             | GND        | preset  | Preset   |            |            |
| Pin No.    | 13          | 14         | 15      | 16       | 17         | 18         |
| Pin        | Core(white) | Shield     | Orange  | Yellow   | Orange and | Orange TX- |
| definition | Video+      | video-     | RS485A  | RS485B   | white TX+  | (RJ45-2)   |
|            |             |            |         |          | (RJ45-1)   |            |
| Pin No.    | 19          | 20         | 21      | 22       | 23         | 24         |
| Pin        | Green and   | Green RX-  |         | Red 12V+ | Black 12V- | Blue 24VAC |
| definition | white RX+   | (RJ45-6)   |         |          |            |            |
|            | (RJ45-3)    |            |         |          |            |            |
| Pin No.    | 25          | 26         |         |          |            |            |
| Pin        | Brown       |            |         |          |            |            |
| definition | 24VAC       |            |         |          |            |            |

### Outgoing line at the base of PT

Left

| Pin No.    | 1          | 2      | 3         | 4      | 5        | 6      |
|------------|------------|--------|-----------|--------|----------|--------|
| Pin        | Orange and | Orange | Green and | Blue   | Blue and | Green  |
| definition | white      | RJ45-2 | white     | RJ45-4 | white    | RJ45-6 |
|            | RJ45-1     |        | RJ45-3    |        | RJ45-5   |        |
| Pin No.    | 7          | 8      | 9         | 10     | 11       | 12     |
| Pin        | Brown and  | Brown  | Orange    | Yellow | Core     | Shield |
| definition | white      | RJ45-8 | RS485A    | RS485B | Video+   | video- |
|            | RJ45-7     |        |           |        |          |        |

Right

| Pin No.    | 1          | 2           |
|------------|------------|-------------|
| Pin        | Blue 24VAC | Brown 24VAC |
| definition |            |             |

# Chapter 3 Camera Installation

### 1. Protocol, Baud rate and address setting

#### Visible Camera

Protocol: PELCO-D; Address: 1; Baud rate: 2400bps; data bits: 8, stop bate: 1; no parity;

#### **Thermal Camera**

Protocol: PELCO-D; Address: 2; Baud rate: 2400bps; data bits: 8, stop bate: 1; no parity;

#### 1.1 Address setup

When setup the dip switch or function code switch, please open the small window which is in the front of pan tilt;

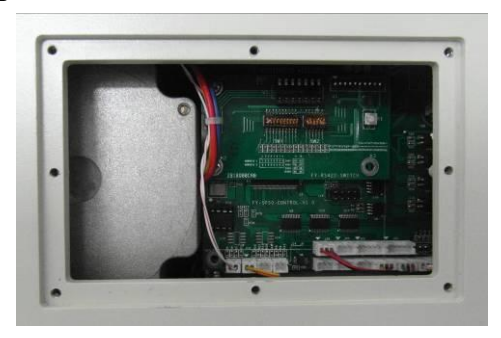

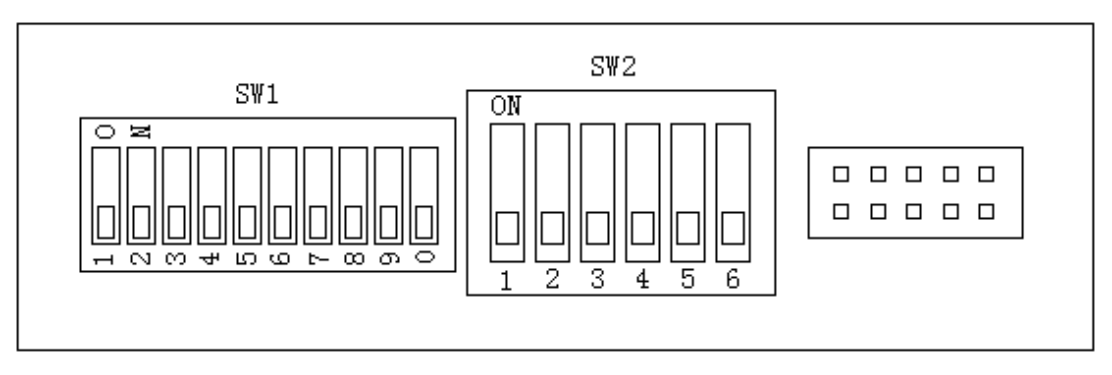

Address, protocol and baud rate setting

Address DIP:

| Address | SW1 On-off |       |       |       |       |       |       |       |
|---------|------------|-------|-------|-------|-------|-------|-------|-------|
|         | DIP-1      | DIP-2 | DIP-3 | DIP-4 | DIP-5 | DIP-6 | DIP-7 | DIP-8 |
| 1       | ON         | OFF   | OFF   | OFF   | OFF   | OFF   | OFF   | OFF   |

| 2   | OFF | ON  | OFF | OFF | OFF | OFF | OFF | OFF |
|-----|-----|-----|-----|-----|-----|-----|-----|-----|
| 3   | ON  | ON  | OFF | OFF | OFF | OFF | OFF | OFF |
| 4   | OFF | OFF | ON  | OFF | OFF | OFF | OFF | OFF |
| 5   | ON  | OFF | ON  | OFF | OFF | OFF | OFF | OFF |
| 6   | OFF | ON  | ON  | OFF | OFF | OFF | OFF | OFF |
| 7   | ON  | ON  | ON  | OFF | OFF | OFF | OFF | OFF |
| 8   | OFF | OFF | OFF | ON  | OFF | OFF | OFF | OFF |
| 9   | ON  | OFF | OFF | ON  | OFF | OFF | OFF | OFF |
| 10  | OFF | ON  | OFF | ON  | OFF | OFF | OFF | OFF |
| 11  | ON  | ON  | OFF | ON  | OFF | OFF | OFF | OFF |
| 12  | OFF | OFF | ON  | ON  | OFF | OFF | OFF | OFF |
| 13  | ON  | OFF | ON  | ON  | OFF | OFF | OFF | OFF |
| 14  | OFF | ON  | ON  | ON  | OFF | OFF | OFF | OFF |
| 15  | ON  | ON  | ON  | ON  | OFF | OFF | OFF | OFF |
| 16  | OFF | OFF | OFF | OFF | ON  | OFF | OFF | OFF |
| 17  | ON  | OFF | OFF | OFF | ON  | OFF | OFF | OFF |
| 18  | OFF | ON  | OFF | OFF | ON  | OFF | OFF | OFF |
|     |     |     |     |     |     |     |     |     |
| 255 | ON  | ON  | ON  | ON  | ON  | ON  | ON  | ON  |

Note: Pls make sure the power is off when setting address, or pan tilt won't accept the setting.

SW1:setup pan tilt address from  $0\sim 255$ . From DIP-1 to DIP-8, it equals to a binary system number with eight digits. Among them, DIP-8 indicates the top digit, while DIP-1 indicates the lowest digit. "ON" stands for "1", "Off "stands for "0".

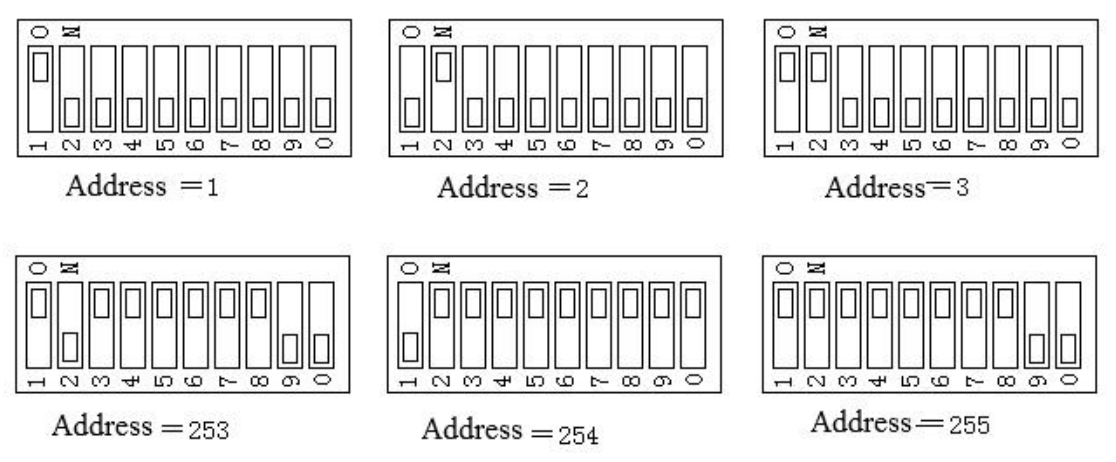

In the above picture, it shows one part of address code, the other addresses please refer to the same method according to binary code.

#### 1.2 Baud rate setup

Pan tilt can provide 2400bps、4800bps、9600bps、19200bps.This can change by setting button **9,10** on **SW1** as following:

| Baud Rate | SW1 On-off |        |  |
|-----------|------------|--------|--|
|           | DIP-9      | DIP-10 |  |
| 2400      | OFF        | OFF    |  |
| 4800      | ON         | OFF    |  |
| 9600      | OFF        | ON     |  |
| 19200     | ON         | ON     |  |

#### 1.3 Protocol setup

This can change by setting button **1**,**2** on **SW1** as following:

| Protocol | Button 1 | Button 2 |
|----------|----------|----------|
| Pelco-D  | OFF      | OFF      |
| Pelco-P  | ON       | OFF      |

**Note:**Pelco-D, Pelco-P are common control protocol. This pan tilt can be controlled by keyboard or computer software.

After setting address, protocol and baud rate, pls close the small window and keep silicone seal still installed under the window.

#### **1.4 Cruising presets setup**

SW2's DIP4 is to set up cruising, when lens and pan tilt are working together, make DIP4 OFF, if not, make DIP4 ON.

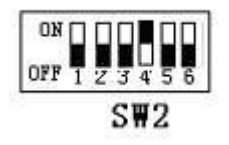

Under single test pan tilt

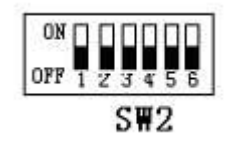

Under test pan tilt with lens

### 2. Camera Installation and Cable Connection

#### **2.1 Installation**

Mount the pinboard on the camera with M6\*12 hexagonal screw(already done). Then, mount the camera on PT with M6 $\times$ 12 hexagonal screw. Do not use screws too long in case of damaging the base plate of the camera; do not use screws too short in case of unsecure installation.

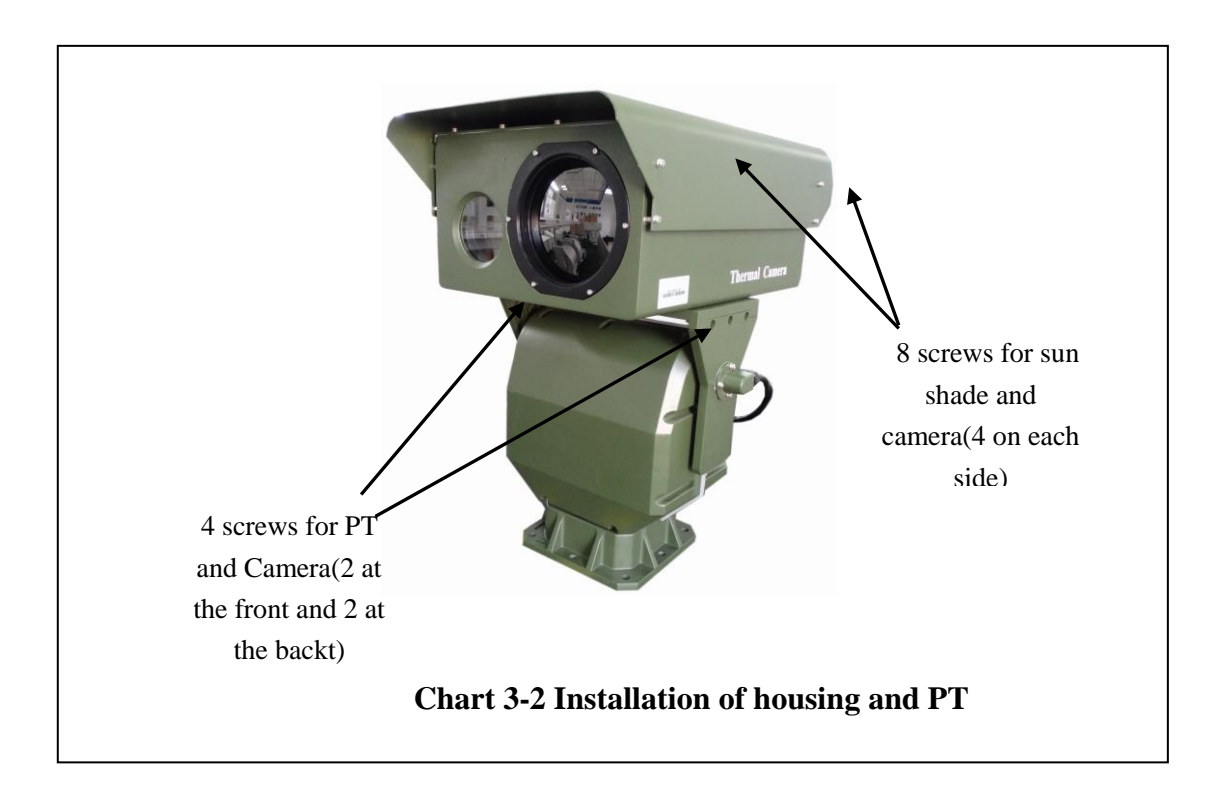

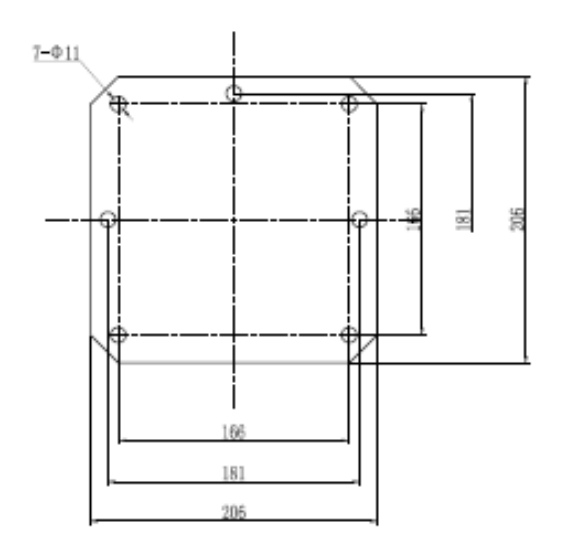

Chart 3-3 Mounting hole at the base of PT

Make a support according to the chart shown above. Then use suitable bolts and nuts to secure the camera on the support. The support should be able to bear more than 100kg.

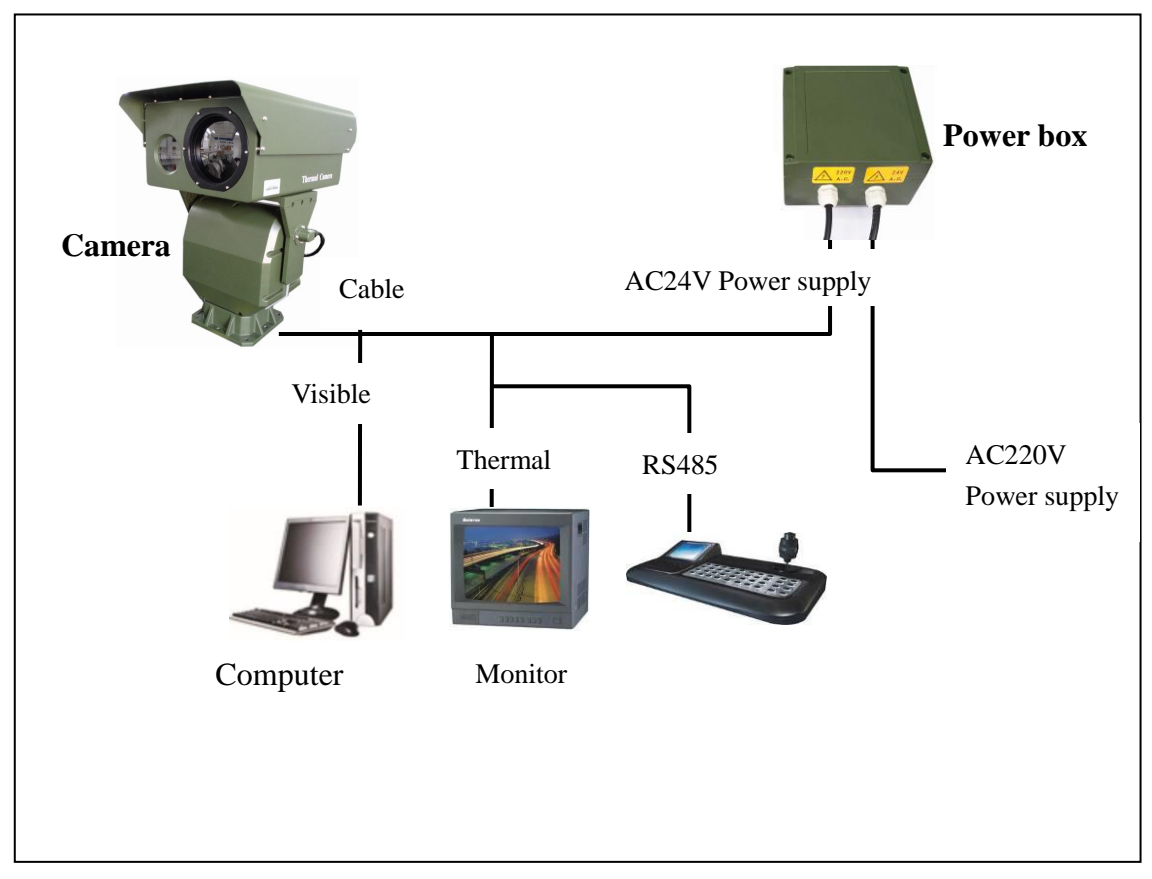

#### 2.2 Cable connection

**Chart 3-4 Connection diagram** 

# 3. Common operation

#### 3.1 Common operation

The camera can be controlled by keyboard or software. We just listed some common operations below as there are too many controlling medium. Please refer to the following for specifics:

| Function       | Keyboard      | Software icon | Remark                 |
|----------------|---------------|---------------|------------------------|
| PT rotates     | Pull joystick | Pist          |                        |
| rightwards     | rightwards    | Algat or      |                        |
| PT rotates     | Pull joystick | Laft 🗲        |                        |
| leftwards      | leftwards     | Lert or       |                        |
| PT rotates     | Pull joystick | 1fm           |                        |
| upwards        | rightwards    | or or         |                        |
| PT rotates     | Pull joystick | Down J        |                        |
| downwards      | rightwards    | Down Or       |                        |
| Zoom+          | TELE          | Zoom+ or 🔍    |                        |
| Zoom-          | WIDE          | Zoom- or 🔍    |                        |
| Focus-         | NEAR          | Focus- or 粒   |                        |
| Focus+         | FAR           | Focust or     |                        |
| Thermal menu   | OPEN          | Open or       | Thermal mode           |
| Close thermal  | CLOSE         |               | Thermal mode           |
| menu           |               | Close or      |                        |
| Preset setting | X+SHOT+ON     | Setup or      | X is the No. of preset |
|                |               | 保存预置点         |                        |
| Call preset    | X+SHOT+ACK    | Call or 载入预置点 | X is the No. of preset |

Note: for reference only.(Mainvan keyboard,Pelco-D or Pelco-P)

#### 3.2 OSD of thermal camera

Press "OPEN" to enter thermal camera's menu, press "OPEN" again to select the next item(the interval shall exceed 100ms). Press "CLOSE" to close the menu. Items include white hot/black hot/color x(1 to 11), DDE off /x (1 to 8) D-zoom 1x/2x/4x, auto FFC on/off, man FFC, external FFC, brightness auto/xx(1 to 31), contrast auto/xx(1 to 31), address xxx(0 to 255), baud rate xxxx(2400 4800 9600), reset

Press "Focus far" and "Focus near" to select items under current item(flickering).Manual function parameters will be displayed on the screen after user selected manual function. Then, press "OPEN" to select "Manual function parameters".

Adjust manual function parameters by pressing "Focus far" or "Focus near".

| Menu                 | Order/function                             | Remarks            |
|----------------------|--------------------------------------------|--------------------|
| Open menu            | Press "OPEN" to select menu. Press         |                    |
|                      | again to select the next one.              |                    |
| Close menu           | Press "CLOSE"                              |                    |
| Parameters setting   | Press "NEAR" or "FAR"                      |                    |
| White hot/ black hot | Change of displaying color, 12 colors      | Default: white hot |
| /color               | in total.                                  |                    |
| DDE                  | Turn it on to get a clear image of target. | Default: 3         |
|                      | 1-8                                        |                    |
| D-zoom $1x/2x/4x$    | Choose 1X image/2X image to amplify        | Default: 1X        |
|                      | the target. 1X image usually.              |                    |
| Auto FFC on/off      | Auto correction will be done routinely     | Default: on        |
|                      | when it is on. Suggested to turn it on.    |                    |
| Man FFC              | Conduct manual correction when             |                    |
|                      | selected.                                  |                    |
| External FFC         | After being used for a period, correct     | Do not conduct     |
|                      | the background with temperature drift.     | background         |
|                      | Aiming at the sky or cover the camera      | correction with    |
|                      | with black object when conducting          | targets in sight.  |
|                      | background correction.                     |                    |
| Brightness           | Adjust brightness to achieve better        | Default: auto      |
| auto/xx(1to 31)      | imaging effect. Press "OPEN" to open       |                    |
|                      | menu, then select "Brightness". Press      |                    |
|                      | "NEAR" or "Far" to adjust brightness.      |                    |
|                      | 0-31                                       |                    |
| Contrast auto/xx (1  | Adjust contrast to achieve better          | Default: 16        |
| to 31)               | imaging effect. Press "OPEN" to open       |                    |
|                      | menu, then select "Contrast". Press        |                    |
|                      | "NEAR" or "Far" to adjust brightness.      |                    |
|                      | 0-31                                       |                    |
| Auto focus ON/OFF    | Auto focus when it is on.                  |                    |
| Address              | 1~255                                      | Default: 2         |
| Baud rate            | 2400 4800 9600bps                          | Default: 2400      |
| Restore defaults     | Users are suggested to restore defaults    |                    |
|                      | when needed.                               |                    |

# 4. Common Faults

The table below includes the common faults during operation. Whenever these problems occur, you may refer to this table or contact us directly for proper solution.

| Fault                | Possible Cause            | Solution                          |  |  |
|----------------------|---------------------------|-----------------------------------|--|--|
| No movement and      | Power damage or under     | Replace the original power.       |  |  |
| video after          | power                     |                                   |  |  |
| powering on          | Wrong connection of       | Reconnect                         |  |  |
|                      | power line                |                                   |  |  |
|                      |                           |                                   |  |  |
|                      | Circuit malfunction       | Check circuit                     |  |  |
| Successful auto      | RS485 connected wrong or  | Check RS485 connection and        |  |  |
| detection, but can't | open circuit              | ensure its proper connection      |  |  |
| be controlled.       | Wrong address             | Reset the address code            |  |  |
|                      | Wrong protocol and baud   | Reset protocol or baud rate       |  |  |
|                      | rate                      |                                   |  |  |
| Successful auto      | Wrong cable connection or | Reconnect                         |  |  |
| detection, but no    | open circuit              |                                   |  |  |
| video                | Network not connected     | Check the network connection      |  |  |
|                      | successfully              |                                   |  |  |
|                      | Video blocked by firewall | Turn off firewall                 |  |  |
| Image loss while     | Under power               | Replace                           |  |  |
| PT is rotating       | Bad connection of video   | Check and make sure video line is |  |  |
|                      | line                      | connected correctly               |  |  |
|                      |                           |                                   |  |  |
| Unclear image        | focus                     | Refocus manually                  |  |  |
|                      | Lens covered by objects   | Check if there is any cover       |  |  |
|                      | Dirty lens                | Clear lens                        |  |  |
| Non uniform          | Temperature excursion     | Access manual correction or       |  |  |
| image                | noise as a result of long | background correction via menu,   |  |  |
|                      | time no correction        | or restore default.               |  |  |
| Super high or low    | Inappropriate brightness  | Adjust brightness, contrast and   |  |  |
| brightness           | and contrast parameters   | gamma manually to adapt to        |  |  |
| Super high or low    | setting                   | corresponding environment or      |  |  |
| brightness           |                           | restore default.                  |  |  |
|                      | Inappropriate brightness  | Adjust brightness, contrast and   |  |  |
|                      | and contrast parameters   | gamma manually to adapt to        |  |  |
|                      | setting                   | corresponding environment or      |  |  |
|                      |                           | restore default.                  |  |  |

### Chapter 4 Network Set and Access

#### 1. By client access

#### 1.1 Operation System

Microsoft Windows 7/Windows 2008 (support 32/64 bit system),

Windows 2003/Windows XP (only support 32 bit system)

CPU: Intel Pentium IV 3.0 GHz or more

EMS Memory: 1G or more

Display: support 1024×768 or much higher resolution

Note: 1) The preview of the multi-channel video or higher resolution video, require higher

hardware configuration.

②Software does not support a pure 64-bit system, 64-bit systems mentioned above refers

to 32-bit software support 64-bit systems.

#### **1.2 Software Installation**

Double-click the install software, open the installation guide.

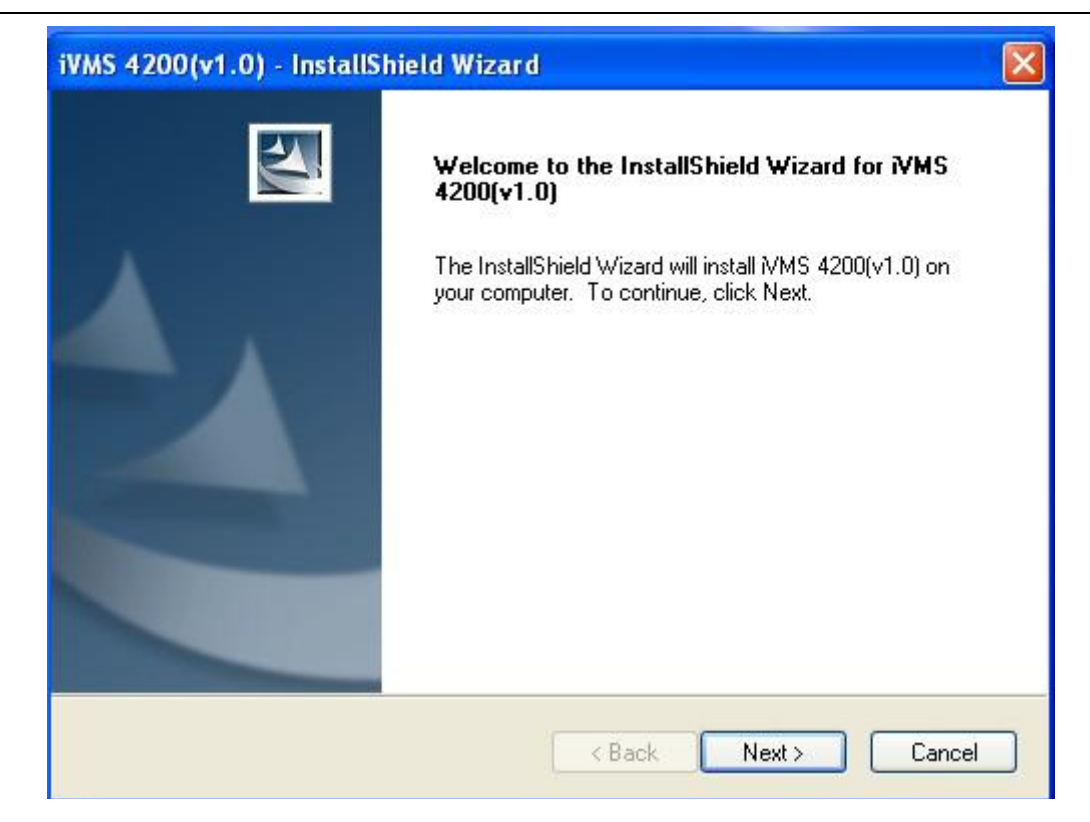

Click NEXT, and select the language ENGLISH, then click NEXT to continue.

| iVMS 4200(v1.0) - InstallShield Wizard                                                                               |       |
|----------------------------------------------------------------------------------------------------|-------|
| Setup Type<br>Select the setup type that best suits your needs.                                                      | N     |
| Select the features you want to install, and deselect the features you do not want to ins<br>Click Next to continue. | tall. |
| 💿 English                                                                                                    |       |
| O Chinese                                                                                                    |       |
|                                                                                                    |       |
|                                                                                                    |       |
|                                                                                                    |       |
|                                                                                                    |       |
|                                                                                                    |       |
| InstallShield                                                                                                    |       |
| <pre></pre>                                                                                                    | ancel |
|                                                                                                    | 11    |

**Install vcredist\_x86 patch/Card Driver/WinpCap** Select the driver you want to install.

vcredist\_x86 patch:for X86 operating system Card Driver: for compression card

|  | WinpCap: | for open | source | software, | SADP | driver |
|--|----------|----------|--------|-----------|------|--------|
|--|----------|----------|--------|-----------|------|--------|

| Getup Type<br>Select the setup type that best | suits your needs.     |                     |                    |         |
|-----------------------------------------------|-----------------------|---------------------|--------------------|---------|
| Select the features you want to               | install and decele    | ot the festures up  | u da nat want ta i | install |
| Click Next to continue.                       | ninstall, and deseler | ci ille lealules yo |                    | nstail. |
| vcredist_x86 patch                            |                       |                     |                    |         |
| Card Driver                                   |                       |                     |                    |         |
| 🗹 WinpCap                                     |                       |                     |                    |         |
|                                               |                       |                     |                    |         |
|                                               |                       |                     |                    |         |
|                                               |                       |                     |                    |         |
|                                               |                       |                     |                    |         |
|                                               |                       |                     |                    |         |
| allShield                                     |                       |                     |                    |         |
|                                               | _                     | ( Devel             |                    | Creat   |

Start to install the vcredist\_x86 patch and then click"Next" to continue.

| 🙀 Microsoft Visual C++ 2008 Redistri                          | butable Setup 🛛 🗔 🗖 🔀 |
|---------------------------------------------------------------|-----------------------|
| Welcome to Microsoft Visual C++ 2008<br>Redistributable Setup |                       |
| This wizard will guide you through the installation process.  |                       |
|                                                               |                       |
|                                                               |                       |
|                                                               | Next > Cancel         |

In the License Terms dialog box, click "I have read and accept the license terms", and

then click "Install" to install the vcredist\_x86 patch.

| 🖟 Microsoft Visual C++ 2008 Redistributable Setup 🛛 🔳 🗖 🔀                                                                                                    |
|----------------------------------------------------------------------------------------------------|
| License Terms                                                                                                    |
|                                                                                                    |
| Be sure to carefully read and understand all the rights and restrictions described in the license terms. You must accept the license terms before you can install the software.                                                                                                    |
| MICROSOFT SOFTWARE LICENSE TERMS<br>MICROSOFT VISUAL C++ 2008 RUNTIME LIBRARIES (X86, IA64 AND X64), SERVICE<br>PACK 1<br>These license terms are an agreement between Microsoft Corporation (or based on<br>where you live, one of its affiliates) and you. Please read them. They apply to the<br>software named above, which includes the media on which you received it, if any. The<br>terms also apply to any Microsoft<br>• updates, |
| Print Press the Page Down key to see more text.                                                                                                    |
| ✓ I have read and <u>a</u> ccept the license terms.                                                                                                    |
| < <u>B</u> ack <u>Install</u> <u>C</u> ancel                                                                                                    |

After the Setup Complete interface appears, click **Finish** to complete the installation

of vcredist\_x86 patch.

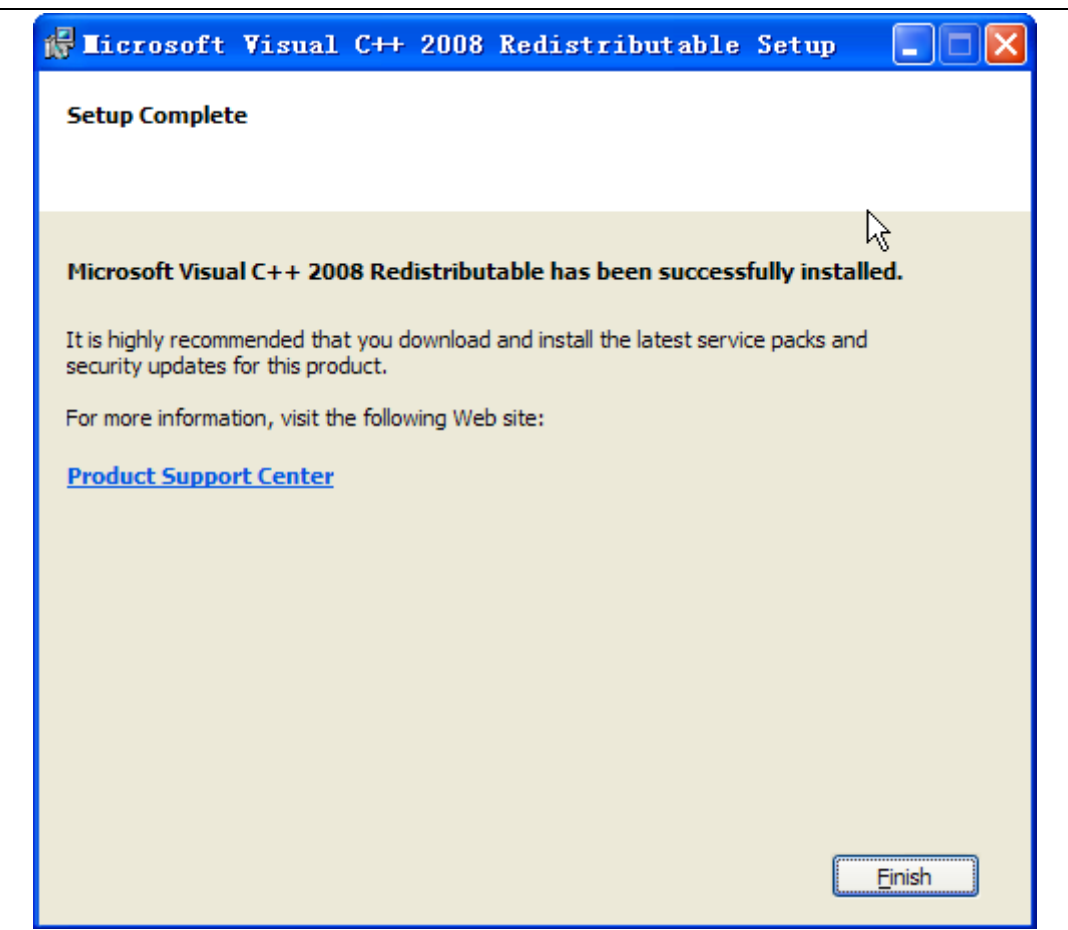

#### Install WinPcap

Follow the installation prompt to complete the installation of WinPcap. If it has been installed on your computer, you can cancel this step.

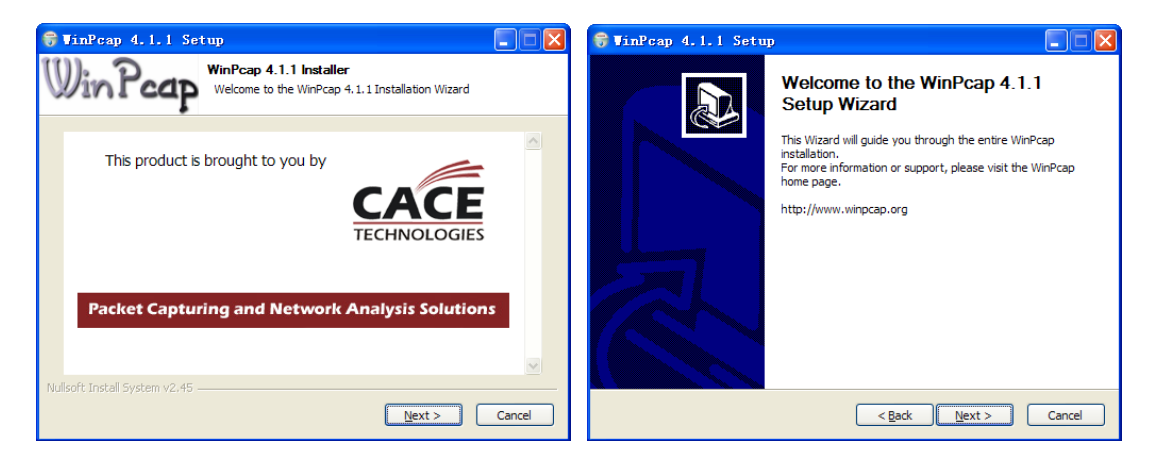

Note: The SADP is used for automatically searching the online device in the local network. If the WinPcap is not installed, the SADP software cannot be used.

After the driver has been installed, continue the following steps.

Select the programs you want to install on your computer, including the User Client, PC NVR Server and Stream Media Server. User can also click Browse to change the

destination folder for the program files.

Click "Next" to continue.

| S 4200(v1.0) - InstallShie         | eld Wizard               |               |
|------------------------------------|--------------------------|---------------|
| elect Features                     |                          |               |
| Select the features you want to i  | nstall on your computer. |               |
| 🖌 User Client                      |                          | 36584 K       |
| PC NVR Server                      |                          | 33720 K       |
| 🖌 Stream Media Server              |                          | 13400 K       |
| <ul> <li>Decoder Server</li> </ul> |                          | 15072 K       |
| Encoder Server                     |                          | ΟK            |
| Destination Folder                 |                          |               |
| C:\Program Files\WMS-4200\N        | /MS 4200(v1.0)           | Browse        |
| Space Required on C:               | 119736 K                 | (             |
| Space Available on C:<br>IIShield  | 10235676 K               | Disk Space    |
|                                    | < Back                   | Next > Cancel |

In the License Terms interface, click "I accept the terms of the license agreement", and then click "Next" to continue the installation.

| iVMS 4200(v1.0) - InstallShield Wizard                                                                                                    |     |
|----------------------------------------------------------------------------------------------------|-----|
| License Agreement<br>Please read the following license agreement carefully.                                                                                                    | 4   |
| Hikvision Software User License Agreement<br>Please read and understand all the rights and limitations stipulated in this License<br>Agreement for using SDK ,Demo&-Driver&-Client software, and any other documentation<br>and software of Hikvision DS-1000KI Keyboard,DS-100XKI RS485 series Keyboard,DS-<br>400xMDI series Matrix decoding card, DS-40xxHCI/HSI/HCSI series compression card,<br>DS-6000HCI series DVS, DS-6100HCI/HCI-ATA series DVS, DS-6101HFI-IP series DVS,<br>DS-7xxxHI series embedded DVR, DS-8000HCI/HFI/ HTI/ HFI-S/HCI-S series DVR, DS-<br>2CCCVX series Camera (hereinafter referred to as j*the Agreementj±). You need to check<br>and accept all the clauses of this Agreement. The software or documentation shall not be<br>downloaded and installed on your computer unless you accept the clauses of this<br>Agreement totally. Once clicking j*acceptj± button, namely, you sign to accept all the<br>clauses of he Agreement. This Agreement is a legal Agreement about the j*software and |     |
| I accept the terms of the license agreement     I do not accept the terms of the license agreement  InstallShield                                                                                                    |     |
| <pre></pre>                                                                                                    | ;el |

Click "Install" to start installation of the selected programs.

|                                                         |                      | 10.0                 |                  |
|---------------------------------------------------------|----------------------|----------------------|------------------|
| Ready to Install the Program                            |                      |                      | Section 197      |
| The wizard is ready to begin installation.              |                      |                      |                  |
| Click Install to begin the installation.                |                      |                      |                  |
| If you want to review or change any of your the wizard. | installation setting | s, click Back. Click | . Cancel to exit |
|                                                         |                      |                      |                  |
|                                                         |                      |                      |                  |
|                                                         |                      |                      |                  |
|                                                         |                      |                      |                  |
|                                                         |                      |                      |                  |
|                                                         |                      |                      |                  |
| allShield                                               |                      |                      |                  |
| 01011010                                                |                      |                      |                  |
|                                                         | / Deels              | Install              | Concel           |

After the installing progress is completed, enter the Setup Type interface to select the desktop shortcut icons for the installed programs. Click "Next" to continue the installation.

| iVMS 4200(v1.0) - InstallShield Wizard                                                                           |          |
|----------------------------------------------------------------------------------------------------|----------|
| Setup Type<br>Select the setup type that best suits your needs.                                                  | R        |
| Select the features you want to install, and deselect the features you do not want to<br>Click Next to continue. | install. |
| Create Desktop for Client                                                                                        |          |
| Create Desktop for PCNVR Server                                                                                  |          |
| Create Desktop for Stream Media Server                                                                           |          |
| Create Desktop for Decode Server                                                                                 |          |
|                                                                                                    |          |
|                                                                                                    |          |
|                                                                                                    |          |
| InstallShield                                                                                                    |          |
| < Back Next >                                                                                                    | Cancel   |

Click "Finish" to complete the installation.

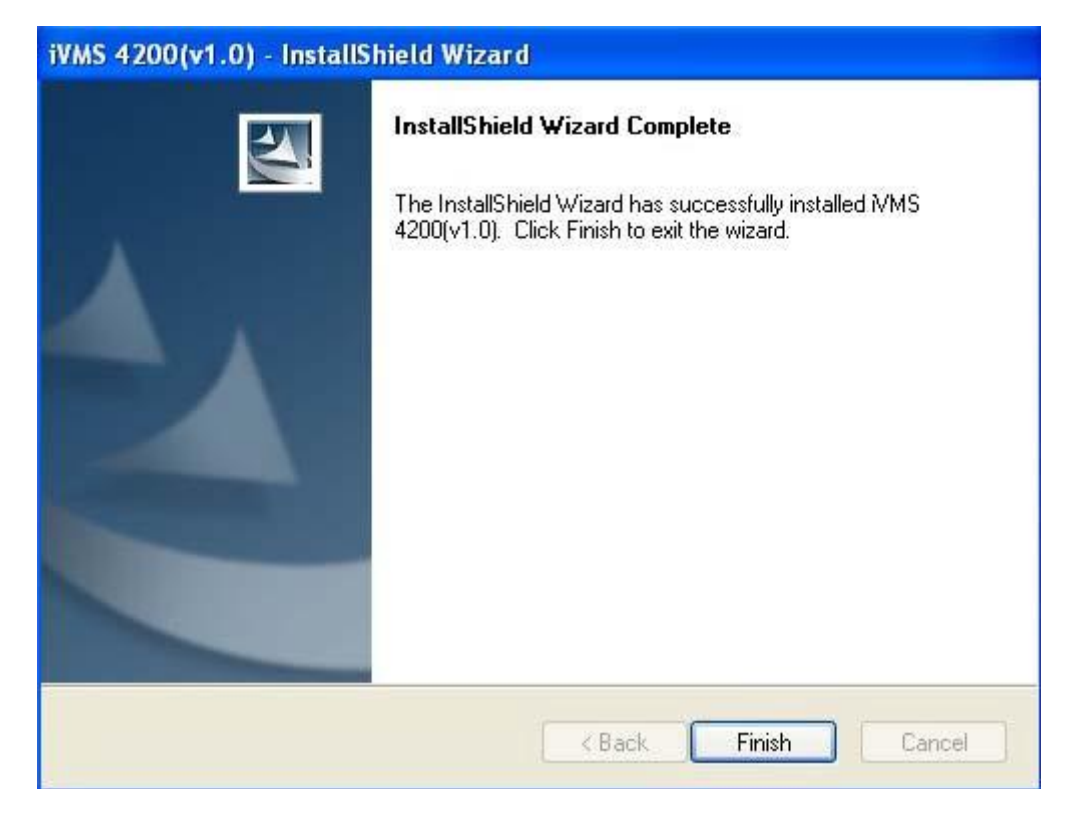

### 2. User Registration

For the first time to use the iVMS-4200 software, user needs to register a super user for login.

| Register Administrator                |                 |  |  |  |
|---------------------------------------|-----------------|--|--|--|
| Please create a super user for login. |                 |  |  |  |
|                                       |                 |  |  |  |
| Super User:                           |                 |  |  |  |
| Password:                             |                 |  |  |  |
| Verification:                         |                 |  |  |  |
|                                       | Register Cancel |  |  |  |
|                                       |                 |  |  |  |

Input the super user name, password and verification in the dialog box and click **Register**. Then, user can log in as the super user.

**Note:** Enter, Space, and TAB buttons are invalid for the user name and password. The password cannot be null, and it should not be less than six characters and does not support the copy and paste operation.

After registration and login, the following information will pop up:

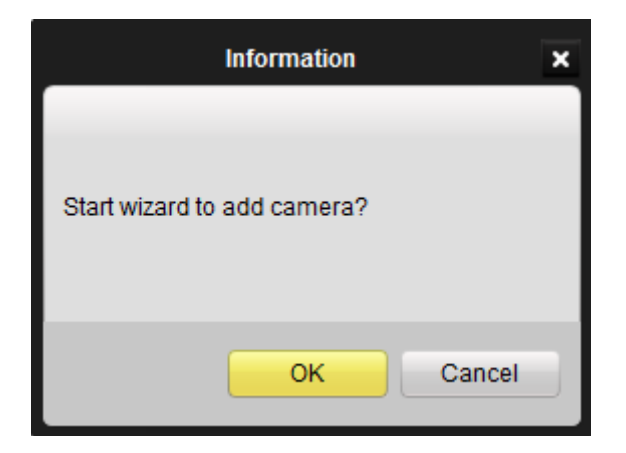

Click **OK** to start the wizard and add the device, or click **Cancel** to exit the wizard. **Step1**: According to the hint, click **Camera Import** icon to enter the Camera Import control interface.

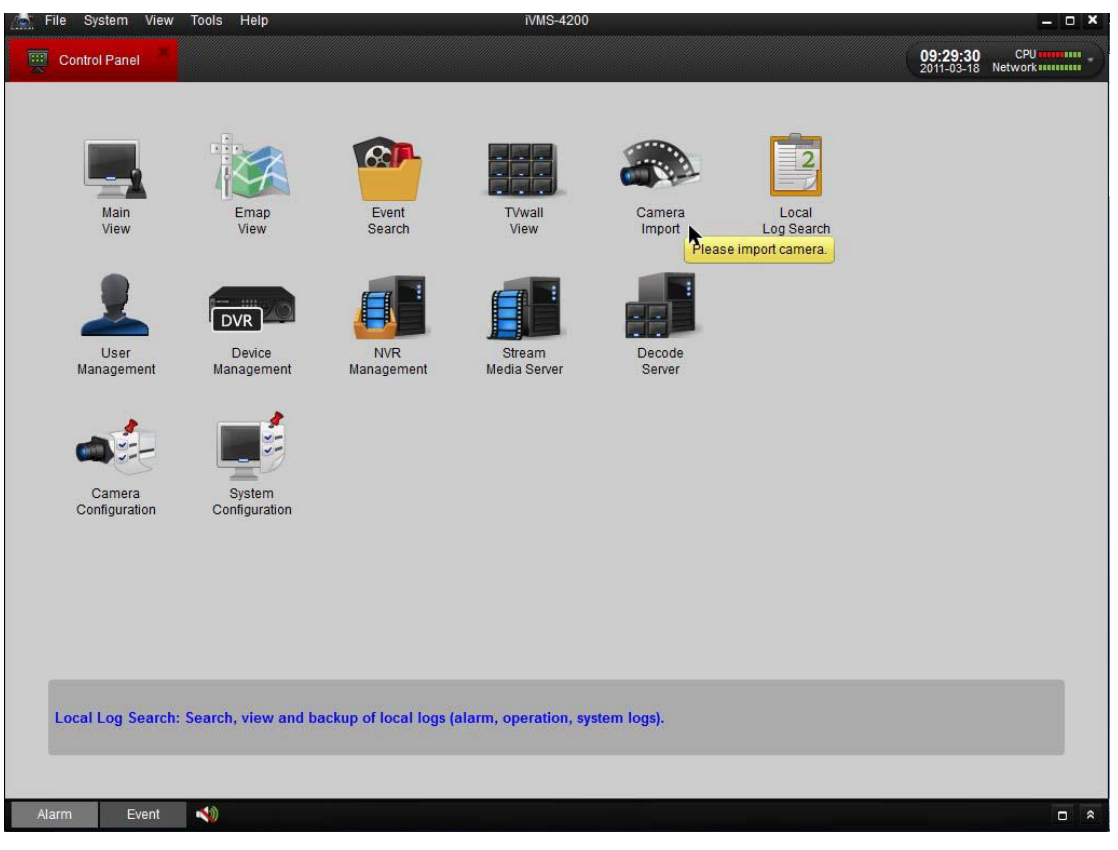

| File System View | Tools Help    |                  | iVMS-4200 |            |       |                 |
|------------------|---------------|------------------|-----------|------------|-------|-----------------|
| Control Panel    | Camera Import |                  |           |            |       | 09:34:15 CPU    |
| Select Device    |               |                  |           |            | Group |                 |
| All              |               | evice Management | Refresh   |            | O Add | Modify 📅 Remove |
|                  | Pleas         | e add a device.  |           |            |       |                 |
|                  |               |                  |           |            |       |                 |
|                  |               |                  |           |            |       |                 |
|                  |               |                  |           |            |       |                 |
|                  |               |                  |           |            |       |                 |
|                  |               |                  |           |            |       |                 |
|                  |               |                  |           | Import     |       |                 |
|                  |               |                  |           | Import All |       |                 |
|                  |               |                  |           |            |       |                 |
|                  |               |                  |           |            |       |                 |
|                  |               |                  |           |            |       |                 |
|                  |               |                  |           |            |       |                 |
|                  |               |                  |           |            |       |                 |
|                  |               |                  |           |            |       |                 |

#### Step2: Add DVR

According to the hint, click **Device Management** to enter the Device Management interface and then click **Add** to enter the device information in the dialog box of Add DVR interface.

|                | Add DVR         | ×   |
|----------------|-----------------|-----|
| Private Domai  | in              |     |
| Nick Name:     | 9000HFI         |     |
| Address:       | 192. 168. 1. 64 |     |
| Port:          | 8000            |     |
| User Name:     | admin           |     |
| Password:      | •••••           |     |
| Multicast:     |                 |     |
|                |                 |     |
| Online Devices | Add Can         | cel |

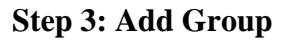

After having added DVR, please click the **Add** on the Camera Import interface to enter Add Group dialog box. Edit the name of group and then click **OK** to finish the adding of group. The added group will be displayed in the list.

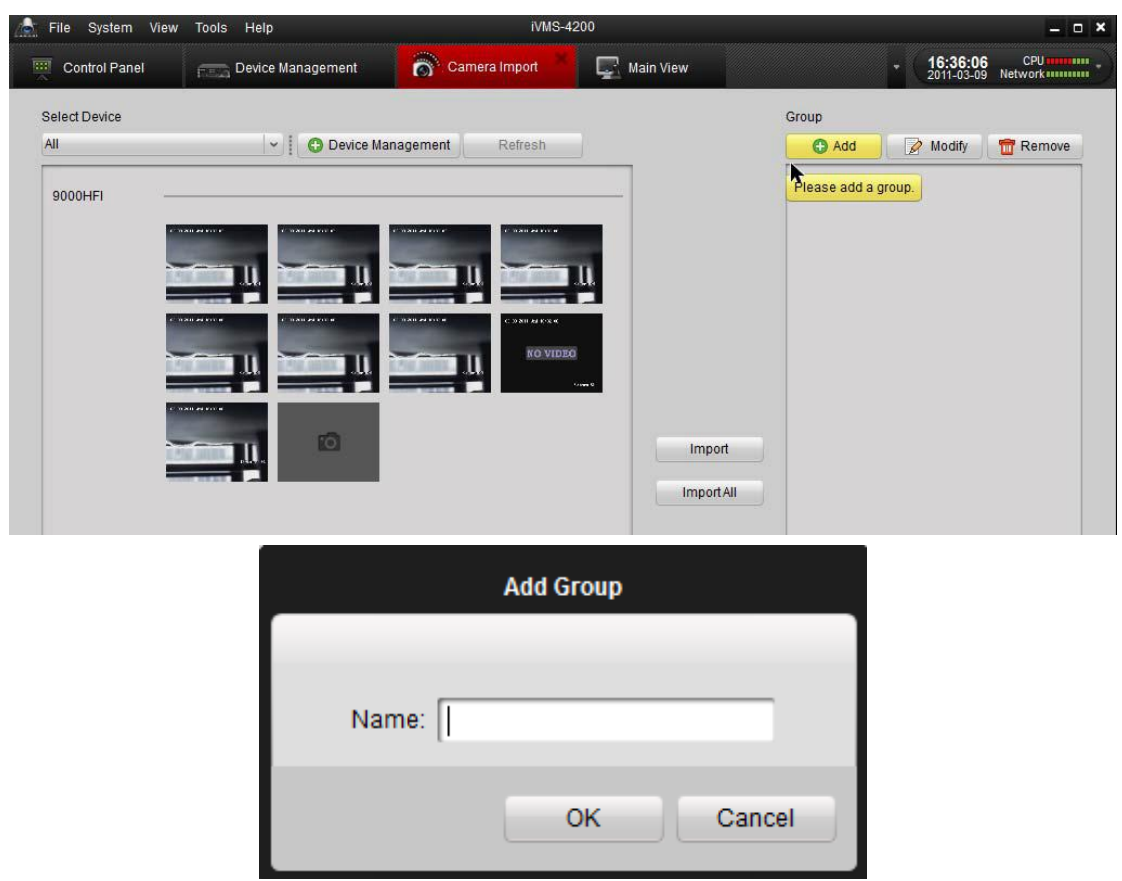

#### Step 4: Import Channel to Group

In the left area on the Camera Import interface, click and select the channels and then

click Import button to import the selected channels to the Group on the right.

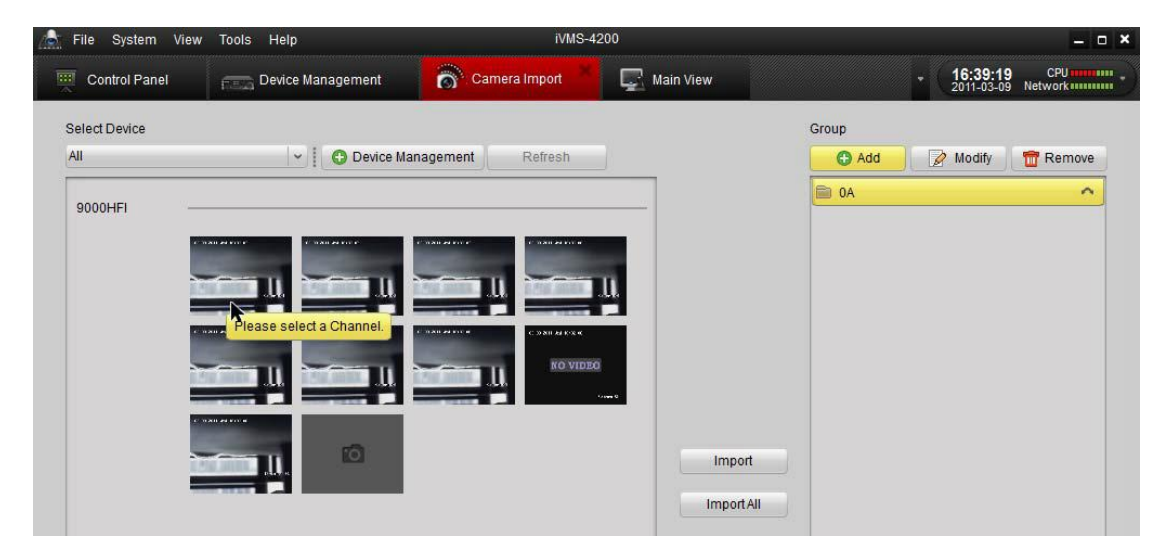

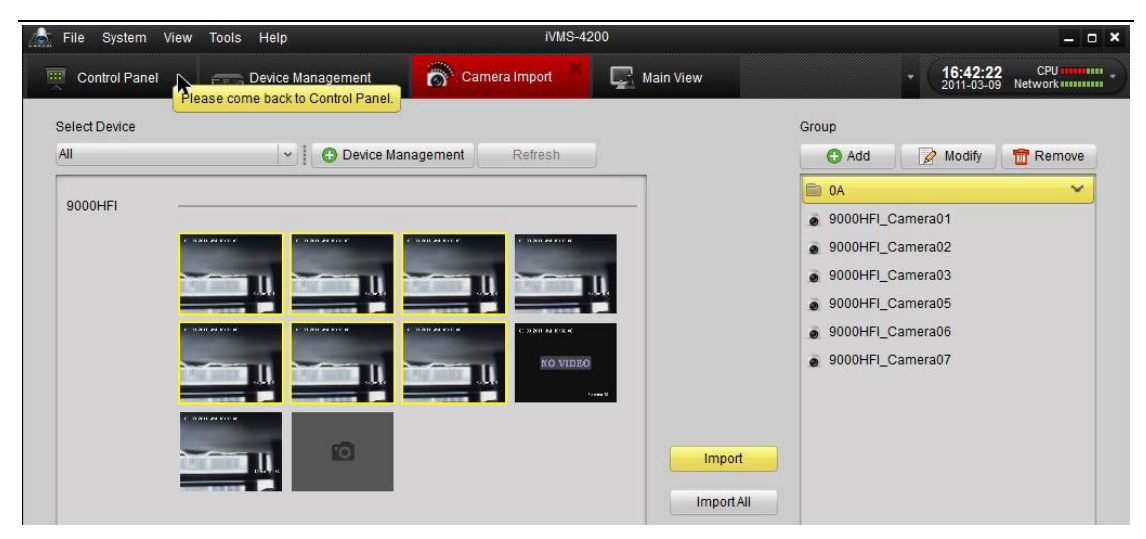

**Step 5:** After having imported the selected channels to the group, follow the hint to return to the control panel and then enter the main view interface.

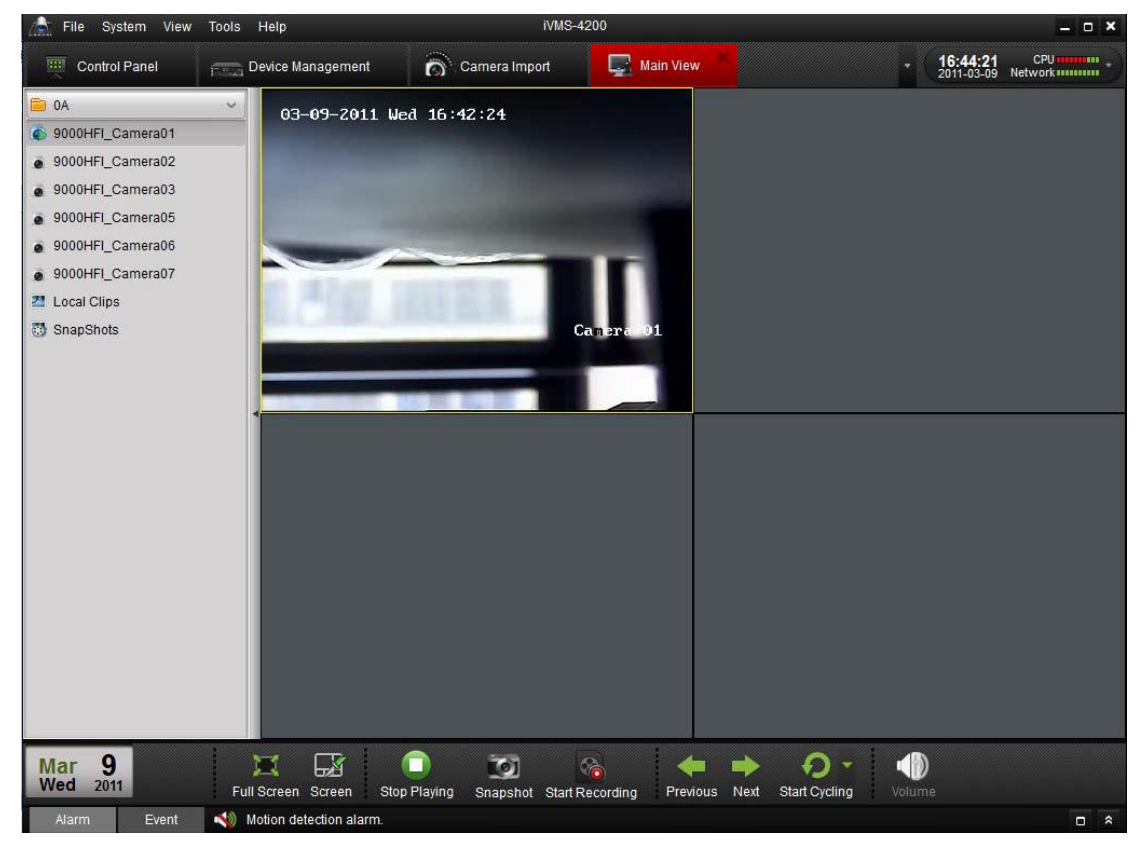

Pan tilt control

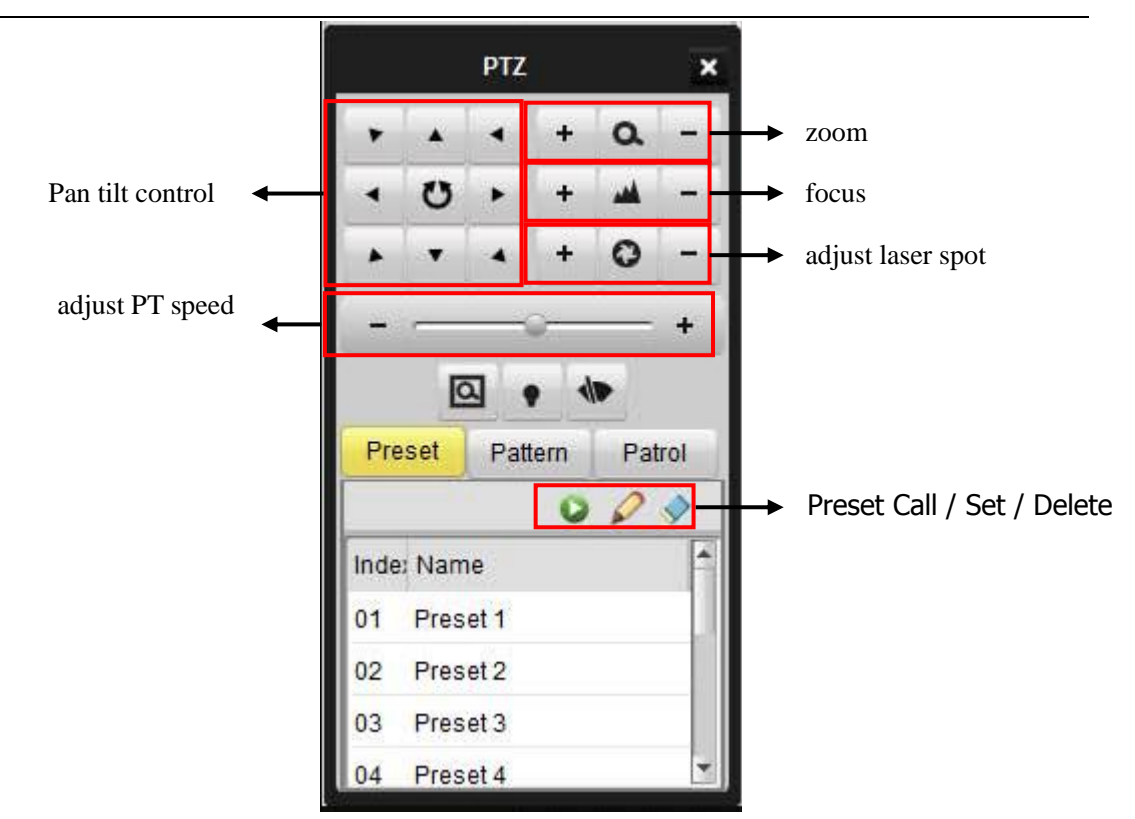

Note : The client other detailed features , refer to Help  $\rightarrow$  User Manual ( in the browser window by pressing the F1 key )

### **Chapter 5 Warranty and After sales**

- 1, Customer satisfaction is what we've been pursing all along and quality is what brought our company prosperity. The night vision cameras manufactured by our company integrates independent technology and unique design.
- 2, If you have any suggestions either for our product or services, contact us. We'll do our utmost to improve and offer you the customized system you need.
- 3, All of our cameras are packed with detailed user manuals, we may also assist with the installation and debugging if it is feasible.
- 4, If any problems such as quality, technology and operation occur during operation, Hope Wish will give you our quickest response.
- 5, Your suggestions are valuable and your support will be our driving force. Thank you!